Below is the job aid for parents showing how to complete the Enrollment Verification Process. This job aid is available on Skyward Family Access page under <u>Helpful "How To" Documentation</u>.

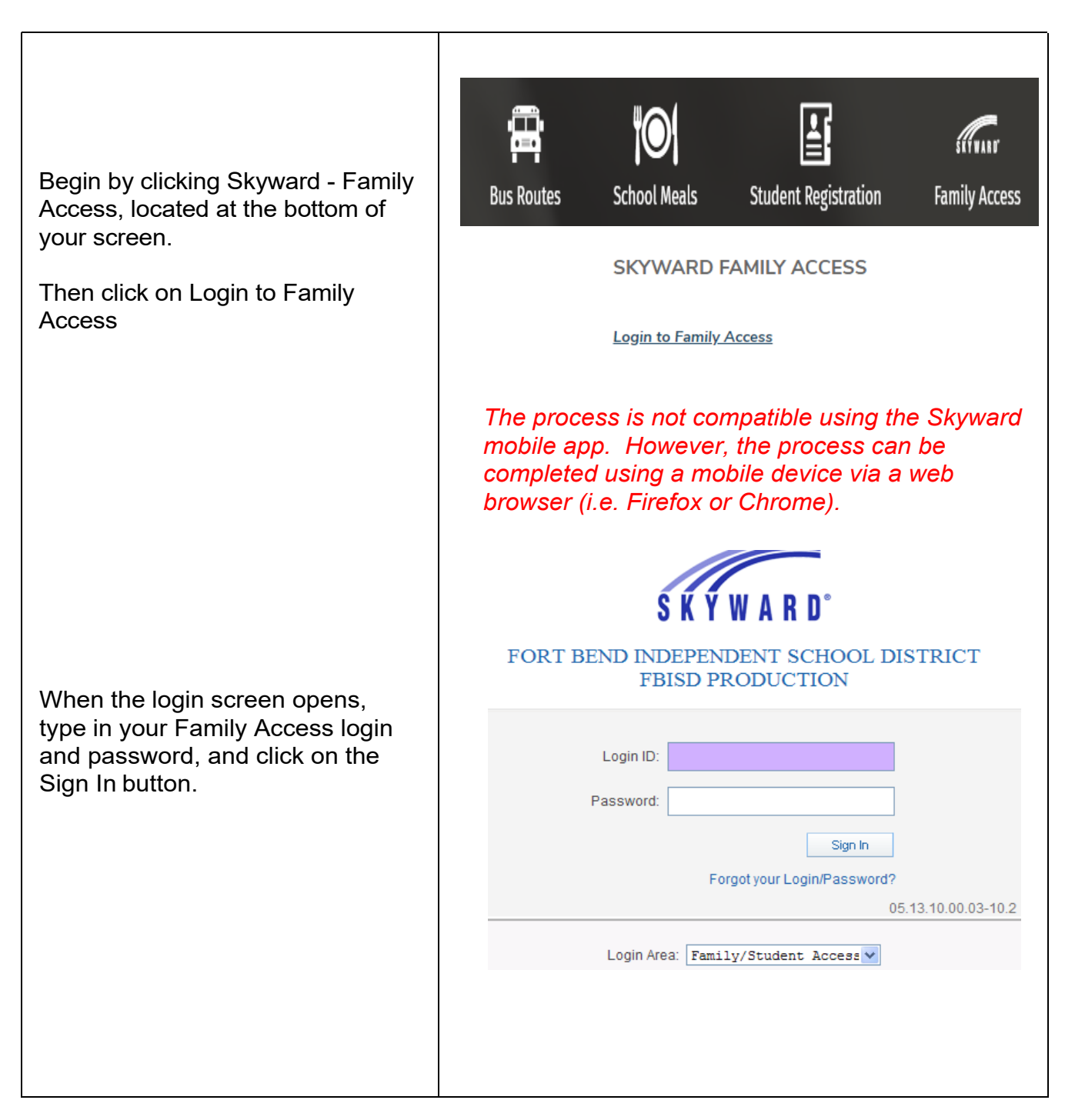

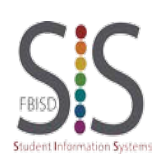

Page **1** of **4** Created by: SIS Support Team Last Modified on: 07/20/2020 Fort Bend ISD

## Fort Bend Independent School District Enrollment Verification Process

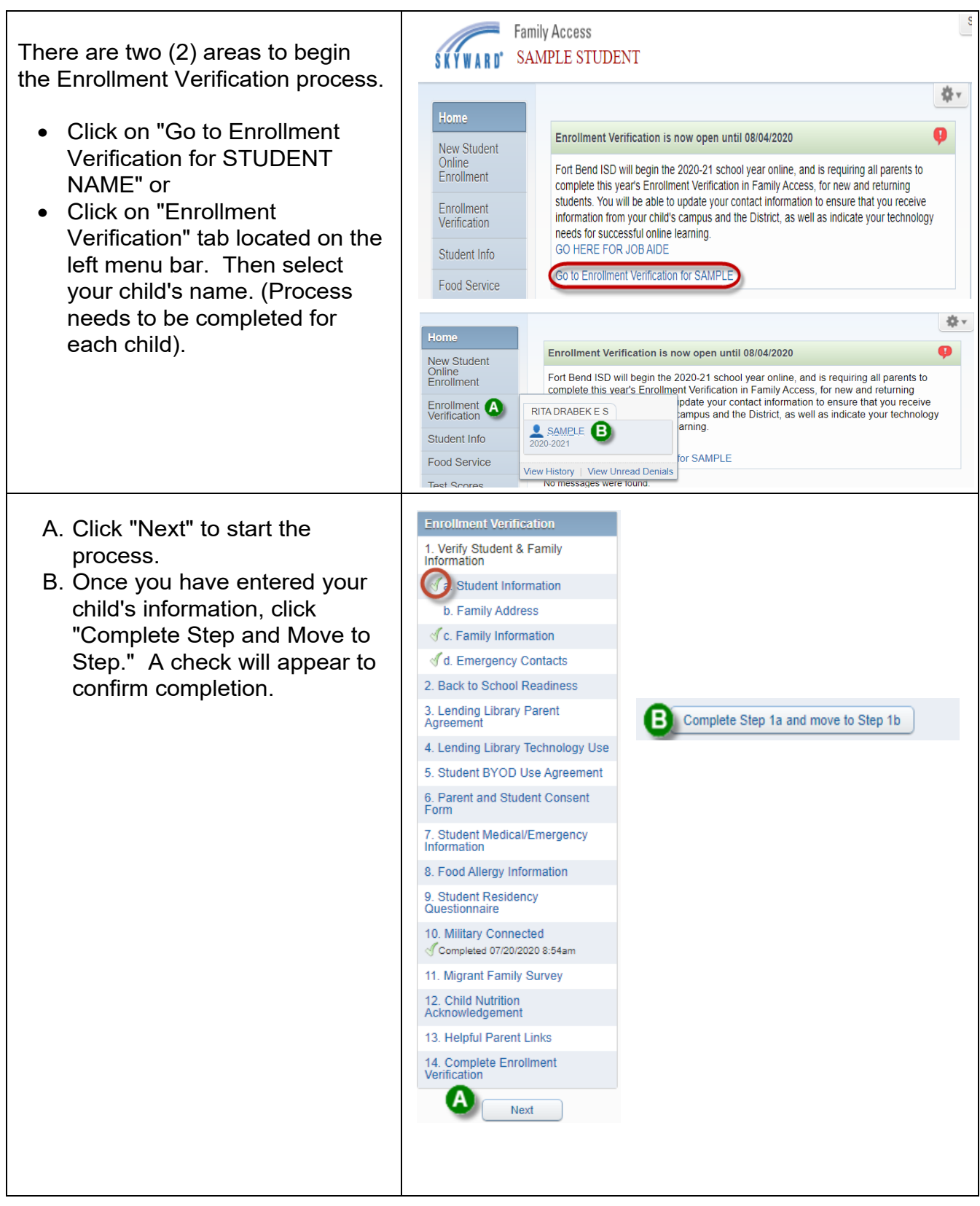

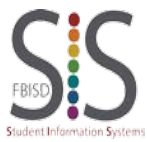

Page **2** of **4** Created by: SIS Support Team Last Modified on: 07/20/2020 Fort Bend ISD

## Fort Bend Independent School District Enrollment Verification Process

| Click "View Full Screen" to expand.<br>This will allow you to view all<br>available buttons to complete the<br>process.<br><i>Note: The Complete Step and Move Step<br/>button will be located at the top of the screen.</i> | View Full Screen                                                                                                    |
|----------------------------------------------------------------------------------------------------|----------------------------------------------------------------------------------------------------|
| <b>Print</b> option is available for your records.                                                                                                    | Print                                                                                                    |
| Only complete Steps 3 & 4, if you<br>are requesting a FBISD device.<br>If a device is not being requested,<br>check the box: "I do not wish to fill<br>out this optional form."                                              | 3. Lending Library Parent<br>Agreement<br>4. Lending Library Technology Use                                                                                                    |
| Step 14: Verify that each step has<br>been completed, then click<br>"Submit Enrollment Verification."                                                                                                    | Enrollment Verification         SAMPLE (RITA DRABEKE S 2020-2021)       Print         Step 14. Complete Enrollment Verification (Required)       By completing Enrollment Verification, you are confirming that the Steps below have been finished. Are you sure you want to complete Enrollment Verification for SAMPLE?         Review Enrollment Verification Steps       Step 10. Vorify Student & Family Information       Completed 07/20/2020 10.45am         No Requested Changes exist for Step 1.       Step 2.       Back to School Readiness       Completed 07/20/2020 10.43am         Step 3.       Lending Library Technology Use       Completed 07/20/2020 10.43am       Step 5.         Step 4.       Lending Library Technology Use       Completed 07/20/2020 10.43am         Step 5.       Student BYOD Use Agreement       Completed 07/20/2020 10.43am         Step 6.       Parent and Student Consent Form       Completed 07/20/2020 10.43am         Step 7.       Student Medical/Emergency Information       Completed 07/20/2020 10.44am         Step 8.       Food Allergy Information       Completed 07/20/2020 10.44am         Step 9.       Student Medical/Emergency Information       Completed 07/20/2020 10.44am         Step 9.       Student Medical/Emergency Information       Completed 07/20/2020 10.44am         Step 10.       Miltary Connected       Completed 07/20/2020 10.45am         Step 11. |

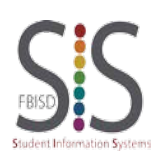

Page **3** of **4** Created by: SIS Support Team Last Modified on: 07/20/2020 Fort Bend ISD

## Fort Bend Independent School District Enrollment Verification Process

| To make changes once completed, click on "Mark                                                                                                    | Family Access<br>SATE SAMPLE STUDENT                                                                                                    | SAMPLE GUARDIAN My Account Exit |  |
|----------------------------------------------------------------------------------------------------|----------------------------------------------------------------------------------------------------|---------------------------------|--|
| Enrollment Verification as not completed and make changes."                                                                                                    | Home         SAMPLE (RITA DRABEK E \$ 2020-2021)           New Student<br>Online<br>Enrollment         Forolinent Verification was successfully completed and submitted to the district for SAMPLE on Mon Jul 20, 2020 10 49am by SAMPLE<br>GUARDIAN.           Enrollment<br>Verification         Go back to review completed steps           Mark Enrollment<br>Verification         Mark Enrollment Verification as not completed and make changes                                                                                                    |                                 |  |
| <ul> <li>Click on the step you would like to change. Example: Step 8</li> <li>Click on "Edit Step."</li> <li>After completing the change(s), click "Complete Step and Move to Step."</li> <li>Once you have completed all changes, click on Step 14 to submit the updates.</li> </ul> | 8. Food Allergy Information         ✓ Completed 07/20/2020 11:02am         9. Student Residency         Questionnaire         ✓ Completed 07/20/2020 11:02am         10. Military Connected         ✓ Completed 07/20/2020 10:44am         11. Migrant Family Survey         ✓ Completed 07/20/2020 10:45am         12. Child Nutrition         Acknowledgement         ✓ Completed 07/20/2020 10:45am         13. Helpful Parent Links         ✓ Completed 07/20/2020 10:45am         14. Complete Enrollment         Verification         14. Complete Step 8 and move to Step         14. Complete Enrollment         Verification |                                 |  |
| If you are not able to complete all<br>steps, there is an option to<br>"Close and Finish Later."                                                                                                    | Close and Finish Later                                                                                                    | )                               |  |
| Click on "Go back to complete<br>steps" to finish the Enrollment<br>Verification Process.                                                                                                    | Family Access         SAMPLE STUDENT         Home         SAMPLE (RITA DRABEK E S 2020-2021)         New Student<br>Online<br>Enrollment         Enrollment<br>Ventreation         Source State         Bo back to complete steps                                                                                                    | SAMPLE GUARDIAN My Account Exit |  |

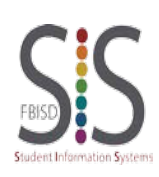

Any **Google Chrome** Browser page, including Family Access, can be translated into different languages, such as Spanish, Ukrainian, Russian, and more, using the **Google Chrome** Internet Browser. It also works with Family Access Forms, Messages and most screens.

## For use with **Google Chrome**

Internet Browser.

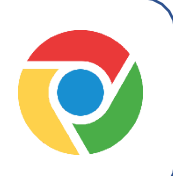

Works on a Chromebook too!

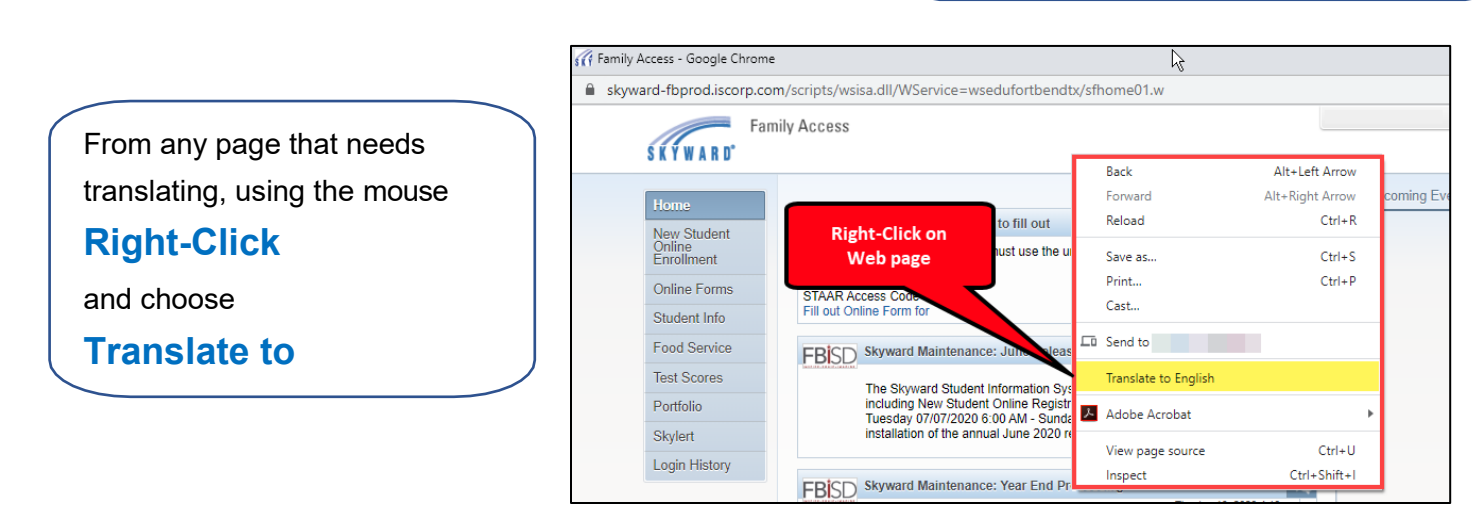

**Note**: the language displayed after Translate to is the last language translated. It might not be the desired language, but that can be changed in the next step.

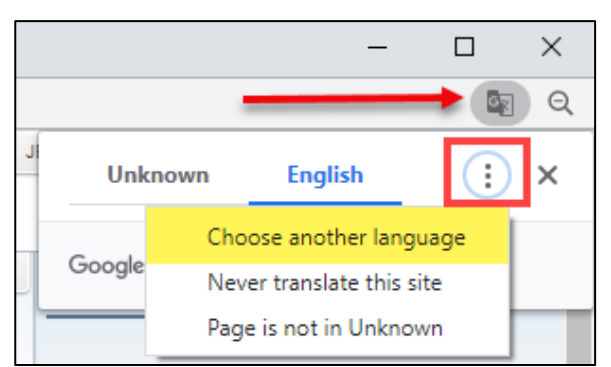

After the page is translated, to change languages click the icon in the upper right corner and select **Choose Another Language**.

|                             | 🙀 Acceso familiar - Goo                | gle Chrome                                                                        | - 🗆 ×                           |                            |
|-----------------------------|----------------------------------------|-----------------------------------------------------------------------------------|---------------------------------|----------------------------|
| Scroll through the list of  | 🔒 skyward-fbprod.i                     | scorp.com/scripts/wsisa.dll/WService                                              | <b>ା</b> ବ                      |                            |
| available languages, select | Family Access                          |                                                                                   | •<br>Afrikaans                  | Language to translate into |
| the desired language to     | Hogar                                  |                                                                                   | Albanian<br>Amharic             | Spanish 👻                  |
| Translate into              | Matrícula en<br>línea para<br>nuevos   | Un formulario en línea ahora está dis<br>Para acceder al portal del estudiante, d | Arabic<br>Armenian              | Reset Translate            |
| and click <b>Done</b> .     | estudiantes<br>Formularios en<br>línea | Código de acceso STAAR<br>Complete el formulario en línea para Al                 | Azerbaijani<br>Bangla<br>Basque |                            |
|                             | Información del<br>estudiante          | FBISD Mantenimiento Skyward: Ia                                                   | <b>•</b>                        | PJ                         |

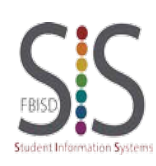

Page 1 of 1 Created by: SIS Support Team Last Modified on: 07/22/2020 Fort Bend ISD